根据中国证监会《关于进一步加强期货经营机构客户交易终端信息采集有关事项的公告》(证监会公告[2018]27号)和中国期货市场监控中心《期货公司客户交易终端信息采集及接入认证技术规范》要求,为进一步加强期货市场看穿式监管要求,客户自开发交易软件以及第三方开发的交易软件均需通过期货公司的接入认证,期货公司应审查客户软件功能,测试评估其是否已集成符合监管要求的信息采集动态链接库,是否能够准确采集客户终端信息。对于符合监管要求的终端软件,期货公司会在交易系统中配置该软件的 AppID 和授权码,开通准入权限。

|        | Windows   | Linux    | Mac OS    | 移动终端    | 移动终端       |
|--------|-----------|----------|-----------|---------|------------|
| 1米1トハン | WINDOWS   | LINUX    | Fide 05   | ios     | Android    |
|        | 信息采集时间    | 信息采集时间   | 信息采集时间    | 信息采集时间  | 信息采集时间     |
|        | 私网 IP     | 私网 IP    | 私网 IP     | 移动终端 IP | 移动终端 IP    |
|        | 网卡 MAC 地址 | 网卡 MAC 地 | 网卡 MAC 地址 | 地理位置信息  | 地理位置信息     |
|        | 设备名       | 址        | 设备名       | 操作系统版本  | 操作系统版本     |
|        | 操作系统版本    | 设备名      | 操作系统版本    | 设备名     | 设备名        |
|        | 硬盘序列号     | 操作系统版本   | 硬盘序列号     | 设备类型    | 设备类型       |
|        | CPU 序列号   | 硬盘序列号    | 设备序列号     | 网络运营商   | 国际移动设备     |
|        | BIOS 序列号  | CPU 序列号  |           | 通用唯一识别  | 识别码(IMEI)  |
| 采集指标   | 系统盘分区信息   | BIOS 序列号 |           | 码(UUID) | 移动设备识别     |
|        |           |          |           |         | 码(MEID)    |
|        |           |          |           |         | 设备 MAC 地址  |
|        |           |          |           |         | 手机号码       |
|        |           |          |           |         | 设备序列号      |
|        |           |          |           |         | 国际移动用户     |
|        |           |          |           |         | 识别码(IMSI)  |
|        |           |          |           |         | IC 卡的唯一识   |
|        |           |          |           |         | 别号码(ICCID) |

根据监管要求,各操作系统需要采集的内容如下:

特别注意:1、CTP 交易系统的授权码与客户交易软件的 AppID 或 RelayAppID 绑定,客户交易 软件的 AppID 如果发生改变,需要向期货公司重新申请授权码,在不改变 AppID 的情况下,客户可 以任意更改交易程序、软件功能等内容。2、用户采集信息由期货公司每日结算后生成加密文件直接 报送给中国期货市场监控中心,中国期货市场监控中心共享给期货交易所,期货公司无法获取用户的 采集信息。

## CTP 主席系统外部接入操作指引

#### 一、 确定 AppID 名称和版本号,获取授权码

客户填写《中信建投期货有限公司外部接入系统客户情况登记表》,确定 AppID 名称和版本号, 留存获取授权码的联系方式。个人开发的程序统一命名格式为 "client\_终端名称\_版本号",其中下划 线不得更改 ;终端名称可以是纯英文字母或纯数字或英文字母和数字的组合,英文字母可区分大小写, 不能是中文汉字,字段最大为 10 字节;版本号最大长度为 8 字节。

我司信息技术部将根据客户的 AppID 生成 CTP 评测系统授权码,我部将及时发送给客户,并告 知生效日期,该授权码用于接入 CTP 评测系统、CTP 主席正式实盘系统、CTP 仿真系统。

#### 二、 使用看穿式监管评测版本 API 接入评测系统进行评测

**1**、登录上期技术官网 <u>http://www.sfit.com.cn/5 2 DocumentDown 2.htm</u>, 下载看穿式监管评测版本 api (v6.7.0\_CP), 该版本 api 仅用于接入 CTP 评测系统;

#### 🤜 看穿式监管生产版本(版本号: v6.7.0 20230209 9:52:16.3535) 更新时间: 2023-5-25

**简介:**看穿式监管Linux/Windows版本。本次更新内容如下:此版本支持查询流量压缩lz4算法。适用于6.5.0及以上 柜台。仅traderapi,采集模块(WinDataCollect.dll/ LinuxDataCollect.so)请从"看穿式采集库"中生产版本看穿式 采集库中下载。

api下载 md5码: d33a49e120d18cdaa15c3837e8d74ac9 下载遇到问题 chm下载 (2023.5.25更新) md5码: 6e7875c7bf0658d3e28f1660bf26bad0 demo下载 md5码: 999608d16ee9f473e233d7e0ab67c6e1 文档下载

📮 看穿式监管评测版本(版本号:v6.7.0\_CP\_20230303 15:29:48.3535)

更新时间: 2023-5-25

中信建投期货上海分公司

CHINA FUTURES SHANGHAI BRANCH

**简介:**看穿式监管Linux/Windows版本。本次更新内容如下:此版本支持查询流量压缩lz4算法。适用于6.5.0及以上 柜台。仅traderapi,采集模块(WinDataCollect.dll/LinuxDataCollect.so)请从"看穿式采集库"中评测版本看穿式 采集库中下载。

api下载 md5码: 77a9ff067161f273044a88132a05ce6f 下载遇到问题

2、 评测系统接入参数;

评测系统 Broker ID:6666

评测系统交易地址:61.186.254.131:42205

**3**、评测系统帐号,**仅登录即可**;

资金帐号:12345678

登录密码: CS123456 (CS 为大写)

- 4、客户完成评测系统登录后,请及时告知我部,为您查询评测结果;
- 5、评测通过认证的范例,通过认证案例如下图:

|                                                                           | 基本信息                       |
|---------------------------------------------------------------------------|----------------------------|
| 交易软件商ID:so                                                                | 公钥版本号:1                    |
| 终端类型:Windows                                                              | 信息采集时间:2019-05-30 15:43:57 |
| 私网IP1:192 📲 📕                                                             | 私网IP2:                     |
| 网卡MAC地址1:60 4 11 1 1 1 1 1 1 1 1 1 1 1 1 1 1 1 1 1                        | 网卡MAC地址2:                  |
| 设备名:T/=。                                                                  | 操作系统版本:6.1                 |
| 硬盘序列号:114 📲 👞 📲 🚛 🚛                                                       | CPU序列号:BI                  |
| BIOS序列号:CG                                                                | 系统盘分区信息:C, 5/ 📲 📲 📲 📲 📕    |
|                                                                           |                            |
|                                                                           | 补充信息                       |
|                                                                           |                            |
| 异常标识:正常                                                                   | AppID:P                    |
| 异常标识:正常<br>客户交易终端公网IP:1.                                                  | AppID:P                    |
| 异常标识:正常<br>客户交易终端公网IP:1. <b>————————————————————————————————————</b>      | AppID:P                    |
| 异常标识:正常<br>客户交易终端公网IP:1.▲▲▲■ ■<br>客户登入时间:2019-05-30 15:44:41<br>中继代理公网IP: | AppID:P                    |
| 异常标识:正常<br>客户交易终端公网IP:1. — — — — — — — — — — — — — — — — — — —            | AppID:P                    |

## 三、 通过评测,客户 AppID 和授权码录入 CTP 主席系统

客户通过评测,待我司录入系统后,可以使用授权码进行接入(获取授权码的下一交易日)。 CTP 主席系统看穿式监管版**互联网接入地址**见下表:

| API 接口版本号:  | v6.7.0 | (下载地址见下文第四               | .1条的截图)                  |
|-------------|--------|--------------------------|--------------------------|
| Broker ID : | 9080   | <mark>交易端口:</mark> 42205 | <mark>行情端口:</mark> 42213 |

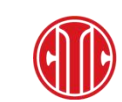

| 电信1(重庆)                                                                                                  | 61.186.254.135  |
|----------------------------------------------------------------------------------------------------|-----------------|
| 电信2(上期张江机房)                                                                                              | 180.166.25.24   |
| 电信3<br>(上海来安路农商行机房)                                                                                      | 114.80.55.93    |
| 电信4<br>(上海来安路农商行机房)                                                                                      | 114.80.55.94    |
| 电信5(上期张江机房)                                                                                              | 101.231.128.133 |
| 联通1(上海张江联通)                                                                                              | 140.207.150.241 |
| 联通2(重庆)                                                                                                  | 113.204.105.118 |
| 联通3(北京)                                                                                                  | 202.130.235.165 |
| 联通4(北京)                                                                                                  | 202.130.235.168 |
| <b>盘后查询站点</b><br>D 交易日 17:40-19:00,03:00<br>-07:00,可查询D日全部交易<br>数据,周末 <b>全天</b> 24 小时,可<br>查询上一交易日全部交易数据 | 211.95.60.25    |
| 注:以上站点均支持上期所、能                                                                                           | 源中心二代五档行情。      |

CTP 主席系统看穿式监管版上期张江机房内网接入地址见下表:

| API 接口版本号:v6.7.0(下载地址见下文第四.1 条的截图) |                                                            |  |  |  |
|------------------------------------|------------------------------------------------------------|--|--|--|
| Broker ID : 9080                   |                                                            |  |  |  |
| 内网地址 <b>1</b>                      | 10.124.34.51 <mark>交易:</mark> 42205 <mark>行情:</mark> 42213 |  |  |  |
| 内网地址 <b>2</b>                      | 10.124.34.52 <mark>交易:</mark> 42205 <mark>行情:</mark> 42213 |  |  |  |
| 内网地址 3                             | 10.124.34.53 <mark>交易:</mark> 42205 <mark>行情:</mark> 42213 |  |  |  |
| 上期二代行情内网                           | 10 124 24 27 (二桂光口 10212                                   |  |  |  |
| 服务器地址                              | 10.12年.3年.2/ 1丁旧项口:19213                                   |  |  |  |

### 四、 测试环境:CTP 仿真系统测试(选做)

1、为了保障客户接入无误,建议客户在获取授权码后接入 CTP 仿真系统进行测试验证。登录上

期技术官网 <u>http://www.sfit.com.cn/5\_2\_DocumentDown\_2.htm</u>, 下载生产版本 api (v6.7.0), 该版本

与我司正式实盘系统版本一致;

 ■ 看穿式监管上产版本(版本号: v6.7.0\_20230209 9:52:16.3535) 更新时间: 2023-5-25
 節介: 看穿式监管Linux/Windows版本。本次更新内容如下: 此版本支持查询流量压缩lz4算法。适用于6.5.0及以上 柜台。(Qtraderapi, 采集模块(WinDataCollect.dll/LinuxDataCollect.so)请从 "看穿式采集库"中生产版本看穿式 采集库中下载。
 api下载 md5码: d33a49e120d18cdaa15c3837e8d74ac9 下载遇到问题
 chm下载(2023.5.25更新) md5码: 6e7875c7bf0658d3e28f1660bf26bad0
 demo下载 md5码: 999608d16ee9f473e233d7e0ab67c6e1 文档下载
 ■ 看穿式监管inux/Windows版本。本次更新内容如下: 此版本支持查询流量压缩lz4算法。适用于6.5.0及以上 柜台。(Qtraderapi, 采集模块(WinDataCollect.dll/LinuxDataCollect.so)请从 "看穿式采集库"中评测版本看穿式 采集库中下载。

api下载 md5码: 77a9ff067161f273044a88132a05ce6f 下载遇到问题

2、仿真系统接入参数;

仿真系统 Broker ID:6666

仿真系统交易地址:61.186.254.137:33433

仿真系统行情地址:61.186.254.137:33435

3、仿真系统帐号,任选其一;

资金帐号:50100267, 登录密码:CS123456 (CS为大写)

资金帐号:50100268, 登录密码:CS123456

资金帐号:50100282, 登录密码:CS123456

### 五、 签署协议

客户签署《中信建投期货有限公司外部交易系统接入协议》、《中信建投期货有限公司外部接入评 测结果确认书》、《中信建投期货有限公司程序化交易客户承诺书》、《中信建投期货有限公司程序化交 易系统自测表》。回寄客户经理地址:上海市浦东新区世纪大道 1589 号 810 室。

# CTP 次席系统(第三交易中心)外部接入操作指引

接入流程和 API 文件同 "CTP 主席系统外部接入操作指引"。

CTP 次席系统(第三交易中心)看穿式监管版**互联网接入地址**见下表:

| API 接口版本号:v6.7.0                  |                          |                          |  |  |  |  |
|-----------------------------------|--------------------------|--------------------------|--|--|--|--|
| Broker ID : 9080                  | <mark>交易端口:</mark> 42205 | <mark>行情端口:</mark> 42213 |  |  |  |  |
| 电信站点                              | 180.                     | 166.25.17                |  |  |  |  |
| 联通站点                              | 27.1                     | 15.57.105                |  |  |  |  |
| 注:CTP 次席系统的行情站点不支持上期二代行情,如有需要,可选择 |                          |                          |  |  |  |  |
| 连接 CTP 主席中的行情站点。                  |                          |                          |  |  |  |  |

CTP 次席系统(第三交易中心)看穿式监管版上期张江机房内网接入地址见下表:

| API 接口版本号: v6.7.0 |                                                           |  |  |  |
|-------------------|-----------------------------------------------------------|--|--|--|
| Broker ID : 9080  |                                                           |  |  |  |
| 内网地址              | 10.124.34.1 <mark>交易:</mark> 42205 <mark>行情:</mark> 42213 |  |  |  |
| 上期二代行情内网          | 10 124 34 27                                              |  |  |  |
| 服务器地址             | 10.127.37.2/ 竹竹叶山 19213                                   |  |  |  |

# CTP mini2 系统(第七交易中心)外部接入操作指引

## 接入流程同 "CTP 主席系统外部接入操作指引"。

### 看穿式监管版本 API 文件下载:

登录上期技术官网 http://www.sfit.com.cn/5 2 DocumentDown 4.htm, 下载生产版本 api (v1.6.3)

| ៖ 综合交易平台API | □综合交易平台API>CTPIIMini                                                                                                    |
|-------------|----------------------------------------------------------------------------------------------------|
| 期货期权        |                                                                                                    |
| 股票期权        |                                                                                                    |
| CTPIIMini   | ■ 看穿式监管生产版本(版本号: CTPIIMini API V1.6.3) 更新时间: 2023-2-14                                                                     |
| 商密厂商        |                                                                                                    |
| 看穿式采集库      | 简介: 君穿式监管Linux/Windows版本。包含traderapi和mdapi。此版本更新如下: 增加郑商所查询投资者SPBM品<br>如明细接口,在郑商所提伦衍生单成立同提出提单系统异常加。 内研识,需要更新api,更新偿还,ADI选择 |
| 发布历史        | CTPIIMini后台需为V1.6.3及以上版本;新功能需连接V1.6.3以上才能使用,请各开发商务必更新API。                                                                  |
|             | api下载 md5码:35d18a57ccb074554d186a56184934d6                                                                                |
|             | <b>chm下载</b> md5码: a672f83d23e4bca73733f12264266693                                                                        |
|             |                                                                                                    |
|             | ■ 看穿式监管评测版本/非看穿式监管生产版本(版本号:v1.2) 更新时间: 2019-02-21                                                                          |
|             | 简介:CTPIImini柜台端有配置选项,可以设置成支持看穿式评测(使用保证金监控中心评测密钥)或非看穿式监管接                                                                   |
|             | 入。需要接入的CTPIImini柜台为v1.2及以上版本。包含Linux/Windows下的traderapi和mdapi。                                                             |
|             | <b>api下载</b> md5码: 832c75760b737884157b528b0aa58a10                                                                        |
|             |                                                                                                    |

CTP mini2 系统(第七交易中心)看穿式监管版<mark>接入地址</mark>见下表:

| API 接口版本号:v1.6.3 |                                  |  |  |  |  |
|------------------|----------------------------------|--|--|--|--|
| Broker ID : 9080 |                                  |  |  |  |  |
| 互联网地址            | 接入地址: 101.231.128.137            |  |  |  |  |
| (上期一代行情)         | 交易端口 31803,查询端口 31804,行情端口 31807 |  |  |  |  |
| 上期张江机房           | 接入地址:10.124.34.92                |  |  |  |  |
| 内网地址             | 交易端口 31803,查询端口 31804,行情端口:31807 |  |  |  |  |
| 上期二代行情内网         | 10 104 24 07   仁桂豐口・10012        |  |  |  |  |
| 服务器地址            | 10.12年.3年.27 1丁旧姉口.19213         |  |  |  |  |

## 参考附件 1:终端认证调试 CTP-Linux

## 1、准备工作

版本说明:

1、6.3.13 用于采集客户终端信息,完成客户端的接入认证。

2、6.3.15 用于仿真环境和生产环境。

由于 Linux 的发行版众多,不同发行版的 GCC/G++编译器的版本和集成度也有一定的区别,但基本编译原理是 一致的。本文将以 64 位的 Ubantu-18.10 做为开发者宿主机环境。

本文中使用的开发 IDE 为 SourceInsight3.5,需要在宿主机上安装 GCC/G++编译器。如果程序中使用第三方库 请自行完善环境及 Makefile 编译文件。

安装 GCC: sudo apt-get install gcc

安装 G++: sudo apt-get install g++

### 2、建立项目解决方案

说明:CTP 6.3.13 版本和 6.3.15 版本在客户端接入及认证部分是一致的,本文以 6.3.15 版本为例进行说明。实际上由于客户接入流程的原因,客户自开发程序需要同时拥有两个版本的解决方案。用户需要先通过 6.3.13 进行客户端数据采集及验证,待期货公司完成数据验证后再通过 6.3.15 版本进行正常交易。

#### 2.1、建立项目工程

打开 SourceInsight, 创建 C/C++工程解决方案.

| ) 같 문 별 별 등 중 X 타 6 으 으 드 ( 44, 45 45, 49) >                                                                                                    | er   🛄                                  | <b>≞                                    </b>                          | <b>)</b> ≣ |
|----------------------------------------------------------------------------------------------------|-----------------------------------------|-----------------------------------------------------------------------|------------|
| New project                                                                                                    |                                         | <u> </u>                                                              |            |
| 6.3.13                                                                                                    | OK                                      |                                                                       |            |
| ) (frame do you want to store the project data files?                                                                                                    | Cancel                                  |                                                                       |            |
| C:\[]sers\bmb\Documents\Source_Insight\Projects\6.3.13                                                                                                    | Province                                | _                                                                     |            |
| w Project Settings                                                                                                    |                                         |                                                                       |            |
| w Project Settings<br>Configuration<br>) Project has its own configuration file.                                                                                                    |                                         | OK                                                                    |            |
| w Project Settings<br>Configuration<br>) Project has its own configuration file.<br>) Shares global configuration file                                                                                                    |                                         | OK<br>Cancel                                                          |            |
| W Project Settings<br>Configuration<br>Project has its own configuration file.<br>Shares global configuration file<br>Conditional Parsing<br>These condition values are project-specific.<br>They are merged with the global condition list<br>found in Preferences: Languages.                                                                                                    |                                         | OK<br>Cancel<br>Help                                                  |            |
| w Project Settings<br>Configuration<br>Project has its own configuration file.<br>Shares global configuration file<br>Conditional Parsing<br>Conditions<br>These condition values are project-specific.<br>They are merged with the global condition list<br>found in Preferences: Languages.<br>oject Source Directory - the main location of your source files:                                                                                                    |                                         | OK<br>Cancel<br>Help                                                  |            |
| w Project Settings<br>Configuration<br>Project has its own configuration file.<br>Shares global configuration file<br>Conditional Parsing<br>Conditions<br>They are merged with the global condition list<br>found in Preferences: Languages.<br>oject Source Directory - the main location of your source files:<br>NUsers\bmb\Documents\Source Insight\Projects\Untitled Project                                                                                                    |                                         | OK<br>Cancel<br>Help<br>Browse.                                       |            |
| w Project Settings Configuration Project has its own configuration file. Shares global configuration file Conditional Parsing Conditions These condition values are project-specific. They are merged with the global condition list found in Preferences: Languages. oject Source Directory - the main location of your source files: AUsers\bmb\Documents\Source Insight\Projects\Untitled Project Store function-local symbols in database. Local variables get displ formatting faster, but the symbol database can increase in size by more.                                                                                    | layed with                              | OK<br>Cancel<br>Help<br>Browse.<br>syntax<br>2 or                     | **         |
| w Project Settings Configuration Project has its own configuration file. Shares global configuration file Conditional Parsing Conditions These condition values are project-specific. They are merged with the global condition list found in Preferences: Languages. oject Source Directory - the main location of your source files: AUsers\bmb\Documents\Source Insight\Projects\Untitled Project Store function-local symbols in database. Local variables get displ formatting faster, but the symbol database can increase in size by more. Quick browsing for member names. You only type the member nar factor of 2 or more. | layed with<br>a factor of<br>increase l | OK<br>Cancel<br>Help<br>Browse.<br>Syntax<br>2 or<br>Sses and<br>by a | ÷*         |

### 2.2、集成 CTP API 到工程中

需要把 CTP API 包拷贝到本地文件系统的工程目录中,拷贝的 API DLL 和头文件位于

v6.3.15\_20190220\_api\_clientdatacollectdll\_linux64、v6.3.15\_20190220\_api\_tradeapi\_se\_linux64 目录中。

v6.3.15\_20190220\_api\_clientdatacollectdll\_linux64 用于客户端信息的采集。

v6.3.15\_20190220\_api\_tradeapi\_se\_linux64 用于行情、交易等功能。

- 注:带有 64 字符的包表示是用于 64 位 Linux 操作系统的, 上期技术没有提供 32 位版本的 linux 库文件。
  - 1、在工程目录中建立 ctplib64 目录,把 CTPAPI 头文件、DLL 拷贝到 ctplib64 目录中。ctplib64 目录名称可以 自定义,用于在工程中附加库路径。

| citics-flow1   | 2019/4/26 17:20 | 文件夹    |        |
|----------------|-----------------|--------|--------|
| ctplib64       | 2019/4/26 13:54 | 文件夹    |        |
| 🔄 config.ini   | 2019/4/29 10:31 | 配置设置   | 1 KB   |
| CTraderApi.cpp | 2019/4/29 10:32 | CPP 文件 | 76 KB  |
| CTraderApi.h   | 2019/4/26 15:53 | H 文件   | 15 KB  |
| CTraderApi.o   | 2019/4/30 8:48  | 0 文件   | 100 KB |
| CTraderSpi.cpp | 2019/4/29 9:48  | CPP 文件 | 230 KB |
| CTraderSpi.h   | 2019/4/26 16:42 | H文件    | 21 KB  |
| CTraderSpi.o   | 2019/4/30 8:48  | 0 文件   | 310 KB |
| Custom.h       | 2019/4/30 9:12  | H文件    | 80 KB  |
| getconfig.cpp  | 2019/4/29 9:16  | CPP 文件 | 2 KB   |
| 📄 getconfig.h  | 2019/4/26 14:51 | H文件    | 1 KB   |
| 📄 getconfig.o  | 2019/4/30 8:48  | 0 文件   | 11 KB  |
| 📄 global.h     | 2019/4/26 16:16 | H文件    | 1 KB   |
| 🗋 main         | 2019/4/30 9:12  | 文件     | 283 KB |
| 🗋 main.cpp     | 2019/4/30 9:12  | CPP 文件 | 3 KB   |
| 🗋 main.o       | 2019/4/30 9:12  | 0 文件   | 177 KB |
| 🗋 Makefile     | 2019/4/26 16:45 | 文件     | 1 KB   |

#### 2、在工程目录中建立两个目录,分别用于交易流和行情流数据的保存。

3、在解决方案中添加 API 包的头文件(.h)到工程中

| DataCollect.h              | 2018/11/19 13:47 | H文件        | 1 KB     |
|----------------------------|------------------|------------|----------|
| 📄 error.dtd                | 2018/11/19 13:47 | XML 文档类型定义 | 1 KB     |
| 🔮 error.xml                | 2018/11/19 13:47 | XML 文档     | 17 KB    |
| LinuxDataCollect.so        | 2018/11/19 13:47 | SO 文件      | 2,605 KB |
| ThostFtdcMdApi.h           | 2018/11/19 13:47 | H 文件       | 6 KB     |
| ThostFtdcTraderApi.h       | 2018/11/19 13:47 | H 文件       | 35 KB    |
| ThostFtdcUserApiDataType.h | 2018/11/19 13:47 | H 文件       | 244 KB   |
| ThostFtdcUserApiStruct.h   | 2018/11/19 13:47 | H 文件       | 223 KB   |
| 🗋 thostmduserapi_se.so     | 2018/11/19 13:47 | SO 文件      | 4,506 KB |
| 🗋 thosttraderapi_se.so     | 2018/11/19 13:47 | SO 文件      | 5,122 KB |

4、 引入 CTP 库文件与编写编译指令文件(Makefile)

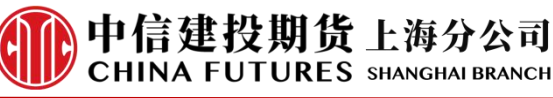

SRC = main.cpp
OBJS = main.o
CC = g++ -std=c++11
main: getconfig.o CTraderApi.o CTraderSpi.o \$(OBJS)
 \$(CC) -o main getconfig.o CTraderApi.o CTraderSpi.o \$(OBJS) ctplib64/thostmduserapi\_se.so ctplib6
getconfig.o: getconfig.cpp getconfig.o -lcurses
CTraderApi.o: CTraderApi.cpp CTraderApi.o ctplib64/thostmduserapi\_se.so ctplib64/thosttraderapi\_se
CTraderApi.o: CTraderApi.cpp CTraderApi.o ctplib64/thostmduserapi\_se.so ctplib64/thosttraderapi\_se
CTraderSpi.o: CTraderSpi.cpp CTraderSpi.o tplib64/thostmduserapi\_se.so ctplib64/thosttraderapi\_se
main.o: \$(SRC)
 \$(CC) -c \$(SRC) -o main.o ctplib64/thostmduserapi\_se.so ctplib64/thosttraderapi\_se.so ctplib64/thosttraderapi\_se.so ctplib64/thostraderapi\_se.so ctplib64/thostraderapi\_se.so ctplib64/thostraderapi\_se.so ctplib64/thostraderapi\_se.so ctplib64/thostraderapi\_se.so ctplib64/thostraderapi\_se.so ctplib64/thostraderapi\_se.so ctplib64/thostrade

-rm -f \*.o main

说明:上图中的内容仅作为一个 Makefile 参考模板,编译文件中的文件数量以及链接库需要根据实际情况进行 编写。

上图中的四个主要文件作用:

Main.c:程序主线程完成交易类和行情类的初始化工作。

Getconfig.c:程序的配置选项。保存交易前置、行情前置地址、投资者账号、密码等信息。

CTraderApi.c: 继承 CTP 交易类 API 的自定义实现。

CTraderSPi.c:继承 CTP 交易类 SPI 的自定义实现。

Makefile 文件的\$(CC)标记处都链接了.so 库和 lpthread 库。这里仅作为文件编写参考, 实际上不需要每个文件 都重复链接相同的库。

5、 至此 API 包已经和工程集成了。

#### 2.3、接入相关的主要代码

1、创建交易类

CTraderApi\* pUserApi = new CTraderApi;

/\*

CTraderApi 继承 CThostFtdcTraderApi。

**CThostFtdcTraderApi**类提供了交易**api**的初始化、登录、报单和查询等功能。

由于CTP定义的交易和行情类都是抽象的虚函数,所以在CTraderApi.cpp需要全部实现但可以不 用重写。

详情请参考CTP技术手册

\*/

2、创建交易流目录

pUserApi->CreateFtdcTraderApi(".\\citics-flow1\\");

/\*

pUserApi->CreateFtdcTraderApi(".\\citics-flow1\\");

程序可以通过CThostFtdcTraderApi发出操作请求,通过继承CThostFtdcTraderSpi并重载回调函数来处理后台服务的响应。 如果创建多个api实例,则每个实例的flow目录都要区分开,否则可能会导致报单回报丢失。

程序运行之前,流目录必须提前创建好,否则会报错"RuntimeError:can not open CFlow file in line 279 of

这里仅仅为了接入演示,所以手动在文件夹中建立好"citics-flow1"目录

\*/

3、 初始化交易线程

CustomTraderHandler sh(pUserApi);

pUserApi->RegisterSpi(&sh);

pUserApi->SubscribePrivateTopic(THOST\_TERT\_QUICK);

pUserApi->SubscribePublicTopic(THOST\_TERT\_QUICK);

pUserApi->RegisterFront("交易前置地址");

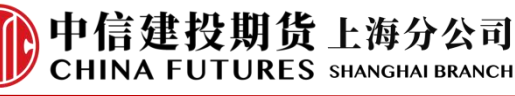

pUserApi->Init();

/\*

CustomTraderHandler 继承 CTraderSpi,用于客户的自定义业务逻辑

\*/

4、 信息采集及认证

m\_pUserApi->ReqAuthenticate(&pReqAuthenticateField, 1);

/\*

ReqAuthenticate 函数原型为

virtual int ReqAuthenticate(CThostFtdcReqAuthenticateField \*pReqAuthenticateField, int nRequestID) = 0; 参数及返回值请参考 CTP 手册

- \*/
- 5、 账号登录

pUserApi->ReqUserLogin(&reqUserLogin, nRequestID++);

### 3、Linux 接入程序中的注意事项

### 3.1、字符串长度(重要)

字符串是连续的字符序列,最后以空字符'\0'作为终止符。一个字符串的长度指所有字符的数量,但不包括终止符。在 C 语言中,没有字符串类型,自然也就没有运算符以字符串为操作数。

字符串被存储在元素类型为 char 或宽字符类型数组中(宽字符类型指 wchar\_t、char16\_t 或 char32\_t)。存储字符串的数组一定比字符串长度多一个元素,以容纳下字符串终止符(空字符'\0')。

Linux CTP 接入中要注意字符串长度,长度不正确 CTP 后台会返回错误信息。

例如:假设投资者账号为"123456"。在 c 语言中用 char 数组保存这个字符串实际上需要占用 7 字节加上末尾的'\0' 结束符。如果直接使用这个 char 数组用于登录接口调用, CTP 会返回登录失败。

Linux 中 CTP 能正确识别的字符串需要去掉字符数组最后的结束符。如果投资者账号为"123456",在调用 CTP 接口时只能把 6 字节的"123456"作为参数传入。

#### 3.2、线程同步

Linux 中设计线程同步方案可使用锁、信号量等机制。下面给出线程锁的同步方案作为参考,关于锁的技术原 理请参考相关资料。

1、初始化静态锁

#### /\*初始化静态方式锁\*/

pthread\_mutex\_t mutex = PTHREAD\_MUTEX\_INITIALIZER; pthread\_cond\_t flag = PTHREAD\_COND\_INITIALIZER;

2、线程加锁 /\*初始化自定义交易类--start\*/ pthread\_mutex\_lock(&mutex); //加锁

CustomTraderHandler sh(pUserApi); pUserApi->RegisterSpi(&sh); pUserApi->SubscribePrivateTopic(THOST\_TERT\_QUICK); pUserApi->SubscribePublicTopic(THOST\_TERT\_QUICK); pUserApi->RegisterFront(const\_cast<char\*>(g\_chFrontaddr.c\_str())); pUserApi->Init();

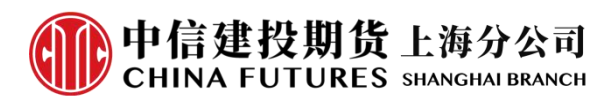

pthread\_cond\_wait(&flag,&mutex); //等待 flag 置位 pthread\_mutex\_unlock(&mutex); //解锁

 对应的线程回调中置位 flag 标志 /\*前置连接后的回调中置位锁\*/ virtual void OnFrontConnected()

{

/\*用户自定义实现的业务逻辑\*/ /\*置位锁\*/

pthread\_mutex\_lock(&mutex);
pthread\_mutex\_unlock(&mutex);
pthread\_cond\_signal(&flag);

}

### 参考附件 2:终端认证调试 CTP-windows

### 1、准备工作

版本说明:

1、6.3.13 用于采集客户终端信息,完成客户端的接入认证。

2、6.3.15 用于仿真环境和生产环境。

在开发者宿主机上安装 C/C++ IDE 及开发环境,如 VisualStudio、QtCreator. 本说明文档采用 VisualStudio 作为开发环境 IDE 进行后续项目工程的开发。

## 2、建立项目解决方案

说明:CTP 6.3.13 版本和 6.3.15 版本在客户端接入及认证部分是一致的,本文以 6.3.15 版本为例进行说明。实际 上由于客户接入流程的原因,客户自开发程序需要同时拥有两个版本的解决方案。用户需要先通过 6.3.13 进行客户 端数据采集及验证,待期货公司完成数据验证后再通过 6.3.15 版本进行正常交易。

#### 2.1、建立项目工程

打开 VisualStudio,创建 C++/win32 工程解决方案。本文使用的 VisualStudio 是 2019 版本,其他版本在功能上 是一致的界面上会有一定的区别。(建议使用 VisualStudio2012 以上的版本进行开发)

| 近使用的项目模板                       |     | 端选校檯:C++, Windows 這條篇选                               |
|--------------------------------|-----|------------------------------------------------------|
| 1 空项目                          | C++ | ★** 空项目                                              |
| 警 控制台应用                        | C++ | ▲」 便用 C++ for Windows 从头开始操作。不提供基础文件。                |
| 。 MFC 应用                       | C++ | C++ Windows 控制台                                      |
| n Windows 窗体应用(.NET Framework) | C#  |                                                      |
|                                |     | ★★★★ Windows 虞面商导<br>使用向导自行创建 Windows 应用。            |
|                                |     | C++ Windows 桌面 控制台 库                                 |
|                                |     | 上5 具有在 Windows 上运行的图形用户界面的应用程序的项目。<br>C++ Windows 桌面 |
|                                |     | ★ 共享项目<br>使用"共享条目"项目在多个项目之间共享文件。                     |
|                                |     | C++ Windows Android iOS Linux 桌面 控制台 库<br>UWP 游戏 移动  |
|                                |     |                                                      |

#### 2.2、集成 CTP API 到工程中

需要把 CTP API 包拷贝到本地文件系统的工程目录中,拷贝的 API DLL 和头文件位于 6.3.15\_20190220\_clientdll64\_windows、6.3.15\_20190220\_tradeapi64\_se\_windows 目录中。

6.3.15\_20190220\_clientdll64\_windows 用于客户端信息的采集。

6.3.15\_20190220\_tradeapi64\_se\_windows 用于行情、交易等功能。

- 注:带有 64 字符的包表示是用于 windows64 位操作系统的,没有 64 字符的包表示用于 windows32 位操作系统。
  - 1、在工程目录中建立 winapi\_64 目录,把 CTPAPI 头文件、DLL 拷贝到 winapi\_64 目录中。Winapi\_64 目录名 称可以自定义,用于在工程中附加库路径。

| 名称                           | 修改日期            | 类型<br>H 文件 |  |
|------------------------------|-----------------|------------|--|
| ፊ DataCollect.h              | 2019/2/15 11:09 |            |  |
| 📄 error.dtd                  | 2019/2/15 11:08 | XML ]      |  |
| 🔮 error.xml                  | 2019/2/15 11:08 | XML ;      |  |
| ፊ ThostFtdcMdApi.h           | 2019/2/20 20:47 | H 文件       |  |
| ፊ ThostFtdcTraderApi.h       | 2019/2/20 20:46 | H 文件       |  |
| ♂ ThostFtdcUserApiDataType.h | 2019/2/20 20:47 | H 文件       |  |
| ♂ ThostFtdcUserApiStruct.h   | 2019/2/20 20:47 | H 文件       |  |
| 🗟 thostmduserapi_se.dll      | 2019/2/20 20:49 | 应用稻        |  |
| 🖩 thostmduserapi_se.lib      | 2019/2/20 20:49 | Objec      |  |
| 🗟 thosttraderapi_se.dll      | 2019/2/20 20:47 | 应用稻        |  |
| 🏙 thosttraderapi_se.lib      | 2019/2/20 20:47 | Objec      |  |
| WinDataCollect.dll           | 2019/2/20 20:49 | 应用稻        |  |
| 🖩 WinDataCollect.lib         | 2019/2/20 20:49 | Objec      |  |

- 2、在工程目录中建立两个目录,分别用于交易流和行情流数据的保存。
- 3、在解决方案中添加 API 包的头文件(.h)到工程中

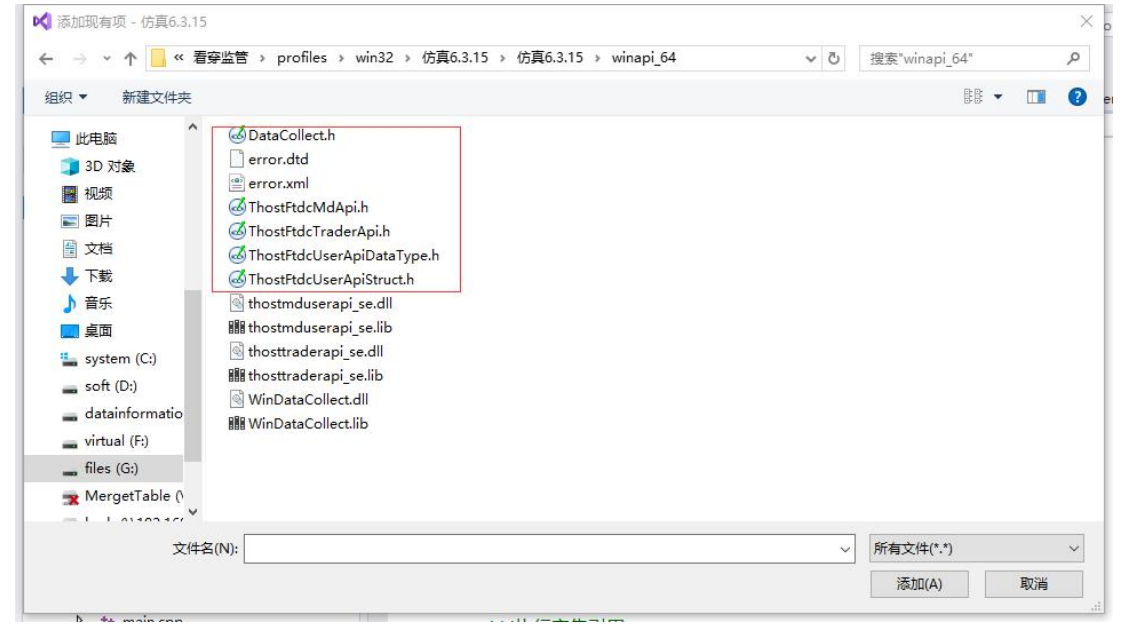

中信建投期货上海分公司 CHINA FUTURES SHANGHAI BRANCH

4、在工程中引用 DLL 文件

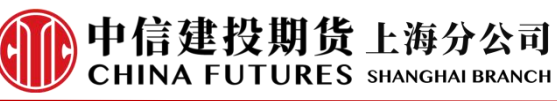

| 配置(C):   | 活动(Debug)   |      | ∨ 平台(P): 活动(x64)       |                  |  |
|----------|-------------|------|------------------------|------------------|--|
| 优化       | ^           | 輸出文件 | \$(OutDir)\$(TargetNan |                  |  |
| 预处理器     |             | 显示进度 | 未设置                    |                  |  |
|          | 代码生成        |      | 版本                     |                  |  |
|          | 语言          |      | 启用增量链接                 | 是 (/INCREMENTAL) |  |
|          | 预编译头        |      | 取消显示启动版权标志             | 是 (/NOLOGO)      |  |
|          | 给出文件        |      | 忽略导入库                  | 否                |  |
|          | 湖西大厅        |      | 注册输出                   | 否                |  |
|          | 250日本       |      | 逐用户重定向                 | 否                |  |
|          | 间级          |      | 附加库目录                  | winapi_64        |  |
| 所有远坝 命令行 |             |      | 链接库依赖项                 | 是                |  |
|          |             |      | 使用库依赖项输入               | 否                |  |
| 4 链接器    |             | 链接状态 |                        |                  |  |
|          | 常规          |      | 阻止 DII 绑定              |                  |  |
| 输入       |             |      | 将链接器警告视为错误             |                  |  |
|          | 清里文件        |      | 强制文件输出                 |                  |  |
|          | 调试          |      | 创建可热修补映像               |                  |  |
|          | 系统          |      | 指定节特性                  |                  |  |
|          | 优化          |      |                        |                  |  |
|          | 嵌入的 IDL     |      |                        |                  |  |
|          | Windows 元数据 |      |                        |                  |  |
|          | 高级          |      |                        |                  |  |
|          | 所有选项        |      | 输出文件                   |                  |  |
|          | 命令行         |      | /OUT 选项可重写链接器创建的程序的默   | 认名称和位置。          |  |
| ۸. ja    | <b>第二日</b>  |      |                        |                  |  |

| 仿真6.3.15 属性页                                                                                                    |                                                                                                    |                   |                               | ? ×                | 附加依赖项                                                                                                    | ? ×              |  |
|----------------------------------------------------------------------------------------------------|----------------------------------------------------------------------------------------------------|-------------------|-------------------------------|--------------------|----------------------------------------------------------------------------------------------------|------------------|--|
| 配置(C): 活动(Debug)                                                                                                    | 置(C): 活动(Debug) → 平台(P): 活动(x64)                                                                                  |                   |                               |                    | thostmduserapi_se.lib<br>thosttraderapi_se.lib                                                                                         |                  |  |
| <ul> <li>▲ 配置属性<br/>常规<br/>调试<br/>VC++目录</li> <li>▲ C/C++</li> <li>常规<br/>优化</li> <li>预处理器</li> <li>代码生成</li> <li>语言</li> <li>预编译头</li> <li>输出文件</li> <li>浏览痕</li> <li>高级</li> <li>所有选项</li> </ul> | ▲ 附加依赖项<br>忽略所有數以库<br>忽略符定數以库<br>模块定义文件<br>将僅快添加到程序集<br>嵌入托管资源文件<br>强制许管资源文件<br>强制许管资源及件<br>强制方式的数10LL<br>程序集链接资源 | thostmduserapi    | se.lib;thosttraderapi_se.lib; | WinDataCollect.lit | thosttraderapi_se.lib<br>WinDataCollect.lib                                                                                            | >                |  |
| <ul> <li>命令行</li> <li>✓ 链接器</li> <li>常规</li> <li>編入</li> <li>漏単文件</li> <li>调试</li> <li>系统</li> <li>优化</li> </ul>                                                                                   | 附加休赖顶<br>指定要添加到链接命令行的附加项。<br>✓                                                                                    | (例如 kernel32.lib) | 确定 取消                         | 应用(A)              | kerinetzenb<br>user32.lib<br>gdi32.lib<br>winspool.lib<br>comdig32.lib<br>advapi32.lib<br>shell32.lib<br>nl.>>> IIL<br>又负载或项目默认设置继承(I) | 宏(M) >><br>确定 取消 |  |

5、至此 API 包已经和工程集成了。

#### 2.3、接入相关的主要代码

1、创建交易类

CTraderApi\* pUserApi = new CTraderApi; /\* CTraderApi 继承 CThostFtdcTraderApi。

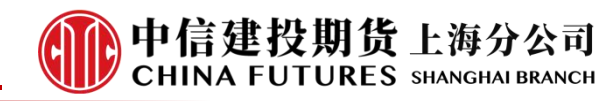

CThostFtdcTraderApi类提供了交易api的初始化、登录、报单和

查询等功能。

由于CTP定义的交易和行情类都是抽象的虚函数,所以在CTraderApi.cpp需要全部实现但可以不 用重写。 详情请参考CTP技术手册 \*/ 2、创建交易流目录 pUserApi->CreateFtdcTraderApi(".\\citics-flow1\\"); /\* pUserApi->CreateFtdcTraderApi(".\\citics-flow1\\"); 程序可以通过CThostFtdcTraderApi发出操作请求,通过继承CThostFtdcTraderSpi并重载回调函数来处理后台服务的响应。 如果创建多个api实例,则每个实例的flow目录都要区分开,否则可能会导致报单回报丢失。 程序运行之前, 流目录必须提前创建好, 否则会报错"RuntimeError:can not open CFlow file in line 279 of file ..\..\source\userapi\ThostFtdcUserApiImplBase.cpp"。 这里仅仅为了接入演示,所以手动在文件夹中建立好"citics-flow1"目录 \*/ 3、 初始化交易线程 CustomTraderHandler sh(pUserApi); pUserApi->RegisterSpi(&sh); pUserApi->SubscribePrivateTopic(THOST\_TERT\_QUICK); pUserApi->SubscribePublicTopic(THOST\_TERT\_QUICK); pUserApi->RegisterFront("交易前置地址"); pUserApi->Init(); /\* CustomTraderHandler 继承 CTraderSpi, 用于客户的自定义业务逻辑 \*/ 信息采集及认证 4、 m\_pUserApi->ReqAuthenticate(&pReqAuthenticateField, 1); /\* ReqAuthenticate 函数原型为 virtual int ReqAuthenticate(CThostFtdcReqAuthenticateField \*pReqAuthenticateField, int nRequestID) = 0;参数及返回值请参考 CTP 手册 \*/

5、 账号登录

pUserApi->ReqUserLogin(&reqUserLogin, nRequestID++);